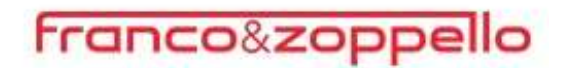

### PORTALE WEB GESTIONE PASSWORD

#### NOZIONI GENERALI

La password scelta deve rispettare i seguenti requisiti:

- ✓ Deve essere di almeno 8 caratteri
- ✓ Deve contenere almeno un carattere maiuscolo ed un carattere minuscolo
- ✓ Deve contenere almeno un numero o un carattere speciale
- ✓ Non deve contenere riferimenti al nome utente
- ✓ Nel caso di cambio password non posso scegliere una password già usata in precedenza.

Non è più presente la comunicazione che avvisa l'utente della scadenza della propria password.

Se la stessa è scaduta appare questo nuovo messaggio che invita, ma non obbliga, a cambiare la password, con ricorrenza di 3 mesi:

×

# Invito al cambio password

#### Gentile utente,

per una maggior sicurezza ti consigliamo di modificare la password d'accesso ogni 3 mesi. Per procedere con la navigazione clicca una delle seguenti opzioni.

Modifica adesso la password d'accesso:
Proroga la scadenza della password di altri 3 Mesi:
Proroga Scadenza

A questo punto, si può procede in 3 differenti modalità:

1) Cliccando (X): l'utente chiuderà il messaggio e potrà usufruire del portale come se la password non fosse scaduta, ma al prossimo accesso verrà nuovamente riproposto l'invito di cambio credenziali.

2) Premendo (**Modifica Password**): l'utilizzatore verrà reindirizzato sulla schermata del Cambio Password, per effettuarne la modifica come nella precedente versione.

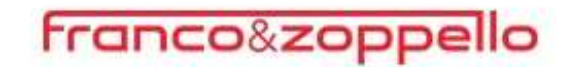

3) Selezionando (**Proroga Scadenza**): l'utente chiuderà il messaggio, potrà utilizzare la piattaforma come se la password non fosse scaduta e solamente dopo 3 mesi si ripresenterà l'invito di cambio password.

Sono a disposizione dell'utente 5 tentativi per entrare nel portale, se la password non viene digitata correttamente uscirà la seguente segnalazione:

|                   | Benvenuto nel PortaleWeb                                                                                             |
|-------------------|----------------------------------------------------------------------------------------------------|
| La piattaforma cl | ne mette in comunicazione tutti i prodotti della suite web del Gruppo Centro Paghe                                   |
|                   | Nome Utente o Password errati. Tentativi disponibili: 4.<br>Riprova oppure clicca sul pulsante Password dimenticata. |
| User              | inzzgaaaa                                                                                                    |
| Password          |                                                                                                    |
| 1                 | Accedi                                                                                                    |
| 1                 | Cambio Password Veloce Password dimenticata                                                                          |

Verrà indicato il numero di tentativi rimasti e il tasto *Password dimenticata* verrà evidenziato in rosso.

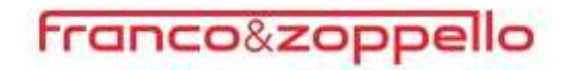

Se l'utente termina i tentativi a disposizione l'accesso verrà bloccato e sarà necessario cliccare sul pulsante *Password dimenticata* 

|                   | Benvenuto nel PortaleWeb                                                                       |
|-------------------|------------------------------------------------------------------------------------------------|
| La piattaforma cl | ne mette in comunicazione tutti i prodotti della suite web del Gruppo Centro Paghe             |
| Utenza bloccata   | per superamento numero massimo tentativi d'accesso. Cliccare su pulsante Password dimenticata. |
| User              | inzzgaaaa                                                                                      |
| Password          |                                                                                                |
| 1                 | Accedi                                                                                         |
|                   | Cambio Password Veloce Password dimenticata                                                    |

#### **CAMBIO PASSWORD VELOCE (ISTRUZIONI PER IL DIPENDENTE)**

Collegarsi all'indirizzo <u>https://portaleweb.centropaghe.it</u> e selezionare **Cambio Password Veloce.** 

|                   | Benvenuto nel F                         | PortaleWeb                                |
|-------------------|-----------------------------------------|-------------------------------------------|
| La piattaforma ch | ne mette in comunicazione tutti i prodo | tti della suite web del Gruppo Centro Pag |
| Liser             | centropadhe                             |                                           |
| Password          | ······                                  | ۲                                         |
| 1                 | Accedi                                  |                                           |
|                   |                                         |                                           |

Inserire:

- 1. Nome utente
- 2. Vecchia password o password temporanea (se richiesta tramite la procedura di password dimenticata/scaduta)
- 3. Nuova password

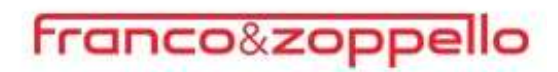

| Compila i c     | ampi sottos | tanti come da o | descrizione: |      |
|-----------------|-------------|-----------------|--------------|------|
| User            |             |                 |              |      |
| Daceword voc    | chia o      |                 |              | <br> |
| temporanea      | ona o       |                 |              |      |
| Nuova Passw     | ord         |                 |              | ۲    |
| OCriteri scelta | password    |                 |              |      |

**ATTENZIONE**: la nuova password deve rispettare le seguenti caratteristiche:

- ☑ Minimo 8 caratteri
- ☑ Almeno una lettera Maiuscola e una lettera Minuscola
- Almeno un carattere numerico oppure un carattere speciale:
  - Esempio: 1,2,3 ... \$, ?, ! ...
- ☑ Non usare password già utilizzate in precedenza
- ☑ Non usare password che contengano riferimenti all'User:

Nel caso in cui non si rispettino i seguenti criteri comparirà un messaggio di avvertenza:

| Compila i campi sotto            | ostanti come da descrizione:                          |   |
|----------------------------------|-------------------------------------------------------|---|
| User .                           |                                                       |   |
| Password vecchia o<br>temporanea |                                                       | ۲ |
| Nuova Password                   |                                                       | ۲ |
| OCriteri scelta password         |                                                       |   |
| Cambio Password non rius         | scito: Password deve essere lunga almeno 8 caratteri. |   |
|                                  |                                                       |   |

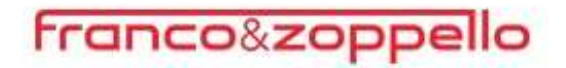

#### PASSWORD DIMENTICATA

Tramite questa utility è possibile richiedere una nuova password per accedere al portale.

|                   | Benvenuto nel Poi                              | rtaleWeb                             |
|-------------------|------------------------------------------------|--------------------------------------|
| La piattaforma cl | ne mette in comunicazione tutti i prodotti del | la suite web del Gruppo Centro Paghe |
|                   |                                                |                                      |
| User              | centropaghe                                    |                                      |
| Password          |                                                | ۲                                    |
|                   | Accedi                                         |                                      |
| 1                 | Cambio Password Veloce Passw                   | vord dimenticata / scaduta           |
| 2                 |                                                |                                      |

Per effettuare la richiesta collegarsi all'indirizzo <u>https://portaleweb.centropaghe.it</u> e cliccare su **Password dimenticata/scaduta** ed inserire:

- Nome utente (User);
- Indirizzo e-mail collegato all'utente del Portale Web.

Successivamente premere su Invia richiesta

| Ecco come proc | edere :                                    |     |
|----------------|--------------------------------------------|-----|
| Compila entran | nbi i campi sottostanti e attiva il recupe | ro. |
|                | User                                       |     |
|                | Email                                      |     |

Verrà inviata una mail con un link per effettuare il cambio password.

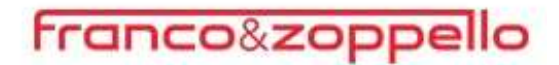

| Da Port             | leWeb <anagraficaunica@gmail.com>@</anagraficaunica@gmail.com>                                                                              |
|---------------------|----------------------------------------------------------------------------------------------------|
| lggetto <b>[giu</b> | a.nardi]Richiesta forzatura password PortaleWeb                                                                                             |
| ' stata ind         | ltrata una richiesta per assegnare una nuova password al Vs account di PortaleWeb.                                                          |
| Per resetta         | re la password sarà necessario cliccare il seguente link.                                                                                   |
| Clicca qui          | er scegliere nuova password                                                                                                    |
| Qualora n           | n aveste inoltrato nessuna richiesta, Vi preghiamo di ignorare questa email.                                                                |
| aluti.              |                                                                                                    |
| n caso di           | roblemi, contattare l'assistenza.                                                                                                    |
| i prega di          | non rispondere a questa e-mail in quanto inoltrata da una casella di posta di servizio non abilitata a ricevere messaggi.                   |
| PRIVACY G           | DPR 679/2016: Questo messaggio di posta elettronica contiene informazioni di carattere confidenziale rivolte esclusivamente al destinatario |
| opra indi           | ato. E' vietato l'uso, la diffusione, distribuzione o riproduzione da parte di altre persone. Nel caso aveste ricevuto questo messaggio     |
| per errore          | siete pregati di segnalarlo immediatamente al mittente e cancellare quanto ricevuto compresi i file allegati senza farne copia.             |
| Qualsiasi u         | tilizzo non autorizzato del contenuto di questo messaggio costituisce violazione della privacy, dell' obbligo di non prendere cognizione    |
| lella corri         | pondenza tra altri soggetti, salvo più grave illecito, ed espone il responsabile della violazione alle relative conseguenze.                |
| I ricevente         | dovrà, inoltre, accertarsi che gli allegati non contengano virus prima di aprirli.                                                          |

Dopo aver cliccato sul link presente nella mail si aprirà una pagina del portale che permetterà di scegliere la nuova password d'accesso.

| FIOCEGUIAG                                                                                                    | i cambio password                                                                                                    | ^ |
|----------------------------------------------------------------------------------------------------|----------------------------------------------------------------------------------------------------|---|
|                                                                                                    | Nuova Password                                                                                                    |   |
| La password d<br>- Minimo 8 cara<br>- Almeno 1 lette<br>- Almeno 1 cara<br>- Non sia già sta<br>- Non abbia rife | <u>leve soddisfare questi criteri:</u><br>Itteri<br>era Maiuscola e 1 Minuscola<br>attere numerico o un carattere speciale (?,!,\$,)<br>ata utilizzata in precedenza<br>erimenti riconducibili all'User |   |
|                                                                                                    |                                                                                                    |   |
|                                                                                                    |                                                                                                    |   |

Al salvataggio, verrà visualizzato un messaggio di cambio password avvenuto correttamente.

**ATTENZIONE:** Se non è mai stato effettuato il primo accesso e la password è scaduta, è necessario rivolgersi all'azienda.

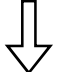

Non essendoci un indirizzo e-mail registrato il Portale non ha la possibilità di inviare nessuna mail di richiesta reset password.

#### ✤ CAMBIO E-MAIL REGISTRATA DALL'UTENTE

Per variare l'indirizzo e-mail collegato al proprio accesso è necessario eseguire il login, e cliccare sul simbolo della chiavetta in alto a destra

## franco&zoppello

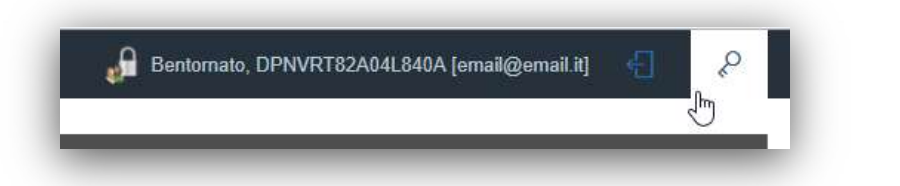

### Modificare la mail e salvare.

| Modifica | la mail e premi Salva per confermare: |  |
|----------|---------------------------------------|--|
| User     | DPNVRT82A04L840A                      |  |
| Email    | email@email.it                        |  |
|          |                                       |  |
|          |                                       |  |

Nel caso di smarrimento delle credenziali d'accesso ed e-mail registrata in modo errato o e-mail non più valida sarà necessario rivolgersi alla propria azienda.